*Navigation:* https://csprd.cua.edu

# Step 1:

Enter "User ID & Password" Click "Sign In"

| User ID  |                           |
|----------|---------------------------|
| LEEV     |                           |
| Password |                           |
| ••••••   |                           |
|          | Enable Accessibility Mode |
|          | Sign In                   |

# Step 2:

Navigation: Academic Advisement->Student Advisement->Request Advisement Report

| Request Advisement Report    |
|------------------------------|
| Student Advisement Report    |
| Set Up What-If Data          |
| Authorize Student Exceptions |
| Create Course Substitution   |

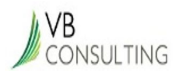

### Step 3:

The "Request Advisement Report" screen will appear. Click on "Add a New Value."

| Find an Existing V    | alu | e    | Add    | a New Value |          |
|-----------------------|-----|------|--------|-------------|----------|
| Search Criteria       | a   |      |        |             |          |
| ID:                   | =   | ¥    |        |             | Q        |
| Academic Institution: | =   | v    |        | CRDNL       | Q        |
| Report Type:          | =   | •    |        | ADV         | Q        |
| Report Date:          | =   |      | Ŧ      |             | 31       |
| Report Sequence:      | =   |      |        |             |          |
| Report Identifier:    | be  | gins | with y | <b>7</b>    | Q        |
| User ID:              | be  | gins | with ' | •           |          |
| Date Processed:       | =   |      | Ŧ      |             | 31       |
| Report Status:        | =   |      |        |             | <b>T</b> |
| Case Sensitive        |     |      |        |             |          |

# Step 4:

Enter Student ID in the "ID" section.

Click "Add."

## **Request Advisement Report**

Find an Existing Value Add a New Value

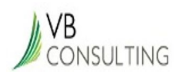

## Step 5:

**Select** "Process Request", which will generate the report.

| ID/Name              | 2202982    |    |                              |
|----------------------|------------|----|------------------------------|
| Academic Institution | CRDNL      |    | The Catholic Univ of America |
| Report Type          | ADV        |    | Advising Transcript          |
| Date Processed       |            |    |                              |
| Report Status        | Pending    |    |                              |
| *Report Date         | 02/10/2019 | 31 |                              |
| *As of Date          | 01/01/3000 | 31 |                              |
| *Report Identifier   | ADMIN      | Q  | Administrative Request       |
| Actions              |            |    |                              |
| Process Request      |            |    |                              |

### Step 6:

### Here is your Academic Advisement Report!

This report has a tree structure, with expandable and collapsible sections. For example, the LIBERAL ARTS CURRICULUM section contains all the Liberal Arts curriculum requirements, and it can be expanded to view all the requirements. Any sections with requirements that the student has completed are collapsed by default, and any sections/requirements that have requirements not yet completed are expanded by default.

**Click** on "Collapse All" to collapse all sections.

Click on "Expand All" to expand all sections to show the detail.

**Click** on any of the green arrows on the left to expand and collapse individual sections/requirements and see more detail or less detail.

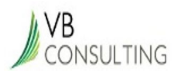

| lvisemen                                                                                                    | t Report                                                                                                    |                                                                                                    |                                |            |            |
|----------------------------------------------------------------------------------------------------|----------------------------------------------------------------------------------------------------|----------------------------------------------------------------------------------------------------|--------------------------------|------------|------------|
| Catholic Univ                                                                                                    | of America   Undergraduat<br>generated on 02/09/20                                                                                                    | e<br>19 9:20PM                                                                                                    | Date and                       | lime Repor | t was Crea |
| conapse a                                                                                                    | Taken                                                                                                    | In Progre                                                                                                    | ss 📌 Planned                   | ? What     | t-if       |
|                                                                                                    |                                                                                                    | 49451                                                                                                    |                                |            | _          |
| LIBERAL A                                                                                                    | RTS CURRICULUM (RC                                                                                                    | 3 1843)                                                                                                    |                                |            |            |
| LIBERAL A                                                                                                    | Complete the following re                                                                                                    | quirements.                                                                                                    |                                |            |            |
| LIBERAL A                                                                                                    | Complete the following re                                                                                                    | quirements.                                                                                                    | )                              |            |            |
| LIBERAL A<br>ot Satisfied:<br>iberal Arts                                                                                                    | Complete the following re                                                                                                    | rs) (RQ 610                                                                                                    | )                              |            |            |
| LIBERAL A<br>lot Satisfied:<br>iberal Arts<br>Not Satisfied                                                                                          | Complete the following re<br>Curriculum (Bachelo<br>I: Complete the following r                                                                                                    | rquirements.<br>rs) (RQ 610<br>requirements                                                                                              | )                              |            |            |
| LIBERAL A<br>tot Satisfied:<br>iberal Arts<br>Not Satisfied<br>Classica                                                                              | Complete the following re<br>Curriculum (Bachelo<br>I: Complete the following r<br>I Philosophy (RQ 610                                                                                                    | rquirements.<br>rs) (RQ 610<br>requirements<br>, LN 10)                                                                                  | )                              |            |            |
| LIBERAL A<br>lot Satisfied:<br>iberal Arts<br>Not Satisfied<br>Classica<br>Not Satisf                                                                | Complete the following re<br>Curriculum (Bachelo<br>Complete the following r<br>Complete the following r<br>Philosophy (RQ 610<br>ried: Complete one of the r<br>Courses: 1 required, 0 tal                                                                          | equirements.<br>rs) (RQ 610<br>requirements<br>, LN 10)<br>following course<br>ken, 1 needed<br>satisfy this re                          | )<br>ES.                       |            |            |
| LIBERAL A<br>lot Satisfied:<br>iberal Arts<br>Not Satisfied<br>Classica<br>Not Satisf                                                                | Complete the following re<br>Curriculum (Bachelo<br>I: Complete the following r<br>I Philosophy (RQ 610<br>Fied: Complete one of the f<br>Courses: 1 required, 0 tal<br>courses may be used to<br>Description                                                        | equirements.<br>rs) (RQ 610<br>requirements<br>, LN 10)<br>following course<br>ken, 1 needed<br>satisfy this re<br>Units                 | )<br>ts.<br>quirement:<br>When | Grade      | Status     |
| LIBERAL A<br>tot Satisfied:<br>iberal Arts<br>Not Satisfied<br>Classica<br>Not Satisf<br>rhe following<br>Course<br>HSPH 101                         | Complete the following re<br>Curriculum (Bachelo<br>Complete the following re<br>Complete the following re<br>Philosophy (RQ 610<br>Fied: Complete one of the re<br>Courses: 1 required, 0 tal<br>courses may be used to<br>Description<br>The Desire to Know        | equirements.<br>rs) (RQ 610<br>requirements<br>, LN 10)<br>following course<br>ken, 1 needed<br>satisfy this re<br>Units<br>3.00         | )<br>ES.<br>quirement:<br>When | Grade      | Status     |
| LIBERAL A<br>lot Satisfied:<br>iberal Arts<br>Not Satisfied<br>Classica<br>Not Satisf<br>Classica<br>Not Satisf<br>Classica<br>Not Satisf<br>PHL 201 | Complete the following re<br>Curriculum (Bachelo<br>I: Complete the following re<br>I Philosophy (RQ 610<br>ied: Complete one of the following re<br>Courses: 1 required, 0 tal<br>courses may be used to<br>Description<br>The Desire to Know<br>The Classical Mind | equirements.<br>rs) (RQ 610<br>requirements<br>, LN 10)<br>following course<br>ken, 1 needed<br>satisfy this re<br>Units<br>3.00<br>3.00 | )<br>es.<br>quirement:<br>When | Grade      | Status     |

After "Collapse All" is clicked, the report is condensed as below. **Click** on green arrows to expand each section individually.

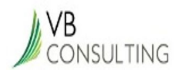

| Advisement Repo             | ort                                          |  |
|-----------------------------|----------------------------------------------|--|
| The Catholic Univ of Americ | ca   Undergraduate<br>d on 02/09/2019 9:20PM |  |
| collapse all                | expand all view report as pdf                |  |
|                             | ♂ Taken ◇ In Progress ☆ Planned ? What-if    |  |
| LIBERAL ARTS CU             | RRICULUM (RG 1845)                           |  |
| INPORTANT D                 | EGREE AUDIT INFORMATION**** (RG 1136)        |  |
| MAJOR IN BIOLOG             | iY (BA) (RG 1304)                            |  |
| Return to Report Request    | View Report Request Log                      |  |

# Step 7:

Return to the request menu, scroll to the bottom of the report and Click on "Return to Report Request"

You can re-process this report for this student if desired.

| ♂ Taken ◇In Progress ☆ Planned ? What-if<br>IBERAL ARTS CURRICULUM (RG 1845) | collapse all                     | expan          | d all view                         | w report as pdf |           |
|------------------------------------------------------------------------------|----------------------------------|----------------|------------------------------------|-----------------|-----------|
| IBERAL ARTS CURRICULUM (RG 1845)                                             |                                  | <b>⊘</b> Taken | ♦ In Progress                      | 🖈 Planned       | ? What-if |
|                                                                              |                                  |                |                                    |                 |           |
|                                                                              | IRFRAL ARISE                     |                | (1-1245)                           |                 |           |
|                                                                              | **** IMPORTANT                   | DEGREE AUDIT   | (G 1845)<br>INFORMATION**          | ** (RG 1136)    |           |
| IAJOR IN BIOLOGY (BA) (RG 1304)                                              | **** IMPORTANT<br>MAJOR IN BIOLO | DEGREE AUDIT   | (G 1845)<br>TINFORMATION**<br>304) | ** (RG 1136)    |           |

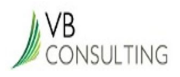